## SDWb\_Lua 数据库掉电保存案例说明

SDWb 串口屏提供有 64K 字节的数据库,用于掉电保存用户数据。用户通过 串口指令写寄存器 0x56-0x5F 实现访问(读/写)该数据库,可以将变量存储器指 定位置的数据写入保存到数据库里,也可以将数据库里面的指定位置数据读出加 载到变量存储器里。详细介绍参见《VGUS 串口屏用户开发指南》3.2.12 节。

本案例给出了使用 Lua 脚本写寄存器 0x56-0x5F,实现访问(读/写)数据库的目的,将界面中设置的参数保存到数据库中,整个过程不需要用户串口指令配合。

一. 案例功能介绍

1.1 界面功能

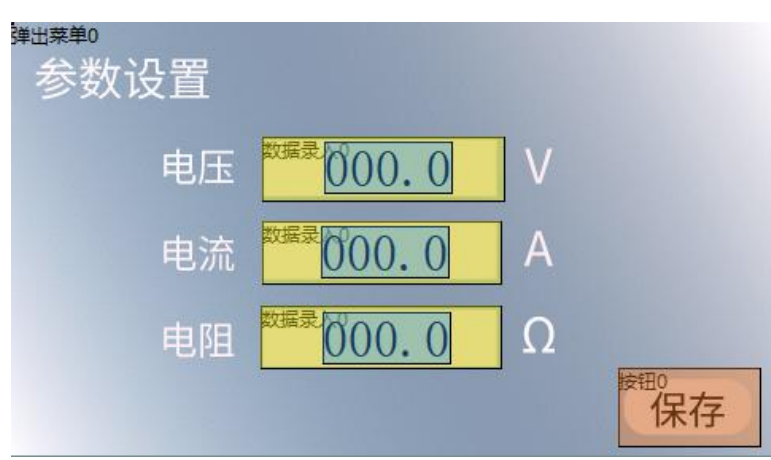

图1参数设置界面

参数设置界面如图1所示,该界面中有电压、电流、电阻三组参数需要设置,设置完成后点击"保存"按钮,将设置好的参数保存到数据库的指定位置。

点击"保存"按钮,有两种方法可以将设置好的参数保存到数据库的指定 位置。一种方法是用户单片机通过串口写寄存器 0x56-0x5F。另一种方法是通过 Lua 脚本编程写寄存器 0x56-0x5F。后一种方法无需用户单片机参与、无需发送 串口指令。下文将重点讨论后一种方法的实现方法。

1.2 控件设计

在图 1 中,电压、电流和电阻三组参数的录入,需要使用数据变量控件和数据录入控件组合实现。使用数据录入控件录入数据,再通过数据变量控件将录入的数据显示出来,此过程不需要 lua 脚本参与。该案例中,电压、电流和电阻三个变量的地址分别设置为 0x0001, 0x0002, 0x0003。

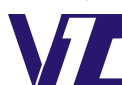

电话:027-87617912/87617960/87596062 网址:www. viewtech. cn 🏻 👖

"保存"按钮用于触发保存操作,此按钮需要设置按键键码,以便在触摸 事件发生时,能够执行 Lua 中的触摸回调函数,通过页面编号以及按键键码,可 以在 Lua 代码中定位到该按钮控件。保存按钮的按键键码设置如图 2 所示。

弹出菜单控件用于弹出保存成功的提示框。此控件同样需要设置按键键码, 但是功能与保存按钮完全不同,该按键键码用于软件方式触发弹出菜单功能。弹 出菜单的按键键码设置如图 3 所示。

| - | 属性设置        | ₽×   |  |
|---|-------------|------|--|
|   | <b>1</b> ⊉↓ |      |  |
|   | 区域范围设置      |      |  |
|   | X坐标         | 623  |  |
|   | Y坐标         | 395  |  |
|   | 宽度          | 128  |  |
|   | 高度          | 57   |  |
|   | 移动锁定        | 0    |  |
|   | 按键键码        | 1    |  |
|   | 按钮属性        |      |  |
|   | 名称定义        | 按钮0  |  |
|   | 按钮效果        | 2    |  |
|   | 页面切换        | 无    |  |
|   | 动画效果        | 无动画  |  |
|   | 音频文件        | 无    |  |
|   | 变量属性        |      |  |
|   | 键值 (0x)     | 0000 |  |

图 2 保存按钮键码值

| 属性设置 ♀   |          |       |  |  |
|----------|----------|-------|--|--|
| <b>₩</b> |          |       |  |  |
|          | 区域范围设置   |       |  |  |
|          | X坐标      | 0     |  |  |
|          | Y坐标      | 0     |  |  |
|          | 宽度       | 1     |  |  |
|          | 高度       | 1     |  |  |
|          | 移动锁定     |       |  |  |
|          | 按键键码     | 2     |  |  |
|          | 按钮属性     |       |  |  |
|          | 名称定义     | 弹出菜单0 |  |  |
|          | 按钮效果     | 无     |  |  |
|          | 音频文件     | 无     |  |  |
| -        | 变量属性     |       |  |  |
|          | 变量存储地址(0 | 0409  |  |  |
|          | 变量模式     | 按字调节  |  |  |
| 1111     | 数据自动上传   |       |  |  |

图 3 弹出菜单键码值

1.3 流程设计

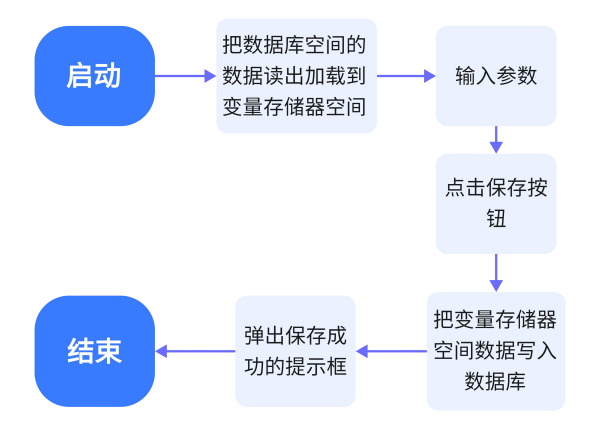

图 4 数据库掉电保存程序流程图

案例功能实现流程如图 4 所示。串口屏上电时在初始化回调函数中执行"将数据库空间数据加载到变量存储器空间"功能,目的是将当前存储在数据库中的之前设置的电压、电流、电阻分别读出并加载到变量存储器 0x0001、0x0002、0 x0003 单元里。当串口屏进入图 1 所示的参数设置界面中时,就能够自动将上次

电话:027-87617912 / 87617960 / 87596062 网址

网址: www. viewtech. cn

巾 显

设置值在相应录入框中显示出来。

电压、电流、电阻参数设置好后,点击保存按钮,将在 Lua 脚本中触发触 摸回调函数。在该回调函数中,首先通过对寄存器 0x56-0x5F 赋值,完成"将变 量存储器空间数据写入数据库"的功能;然后再通过对寄存器 0x4F 赋值,弹出 提示保存成功的弹出菜单。

## 二. 初始化回调函数

该案例中,初始化回调函数主要用于设置串口相关参数,以及将当前存储 在数据库中的之前设置的电压、电流、电阻分别读出并加载到变量存储器 0x000 1、0x0002、0x0003 单元里。

--初始化回调函数 function callback\_init() --将串口0设置为VGUS协议,波特率115200,串口格式8N1 com\_set\_work\_mode(0,0,115200,4) --通过操作寄存器0x56-0x5F,将数据库空间数据加载到变量存储器空间 vgus\_reg\_write (0x56, 10, database\_table) end

在 Lua 脚本程序开头首先定义一个数据表,名称 database\_table,并给数据表的第 1 到第 10 个元素赋值,其代码如下:

 --定义读写用户数据库寄存器指令初始数据, 0xA0:把用户数据库空间数据加载到 变量存储器空间
 Local database\_table={0x5A,0xA0,0x00,0x00,0x00,0x01,0x00,0x01,0x00,0x01,0x00,0x03}

通过写寄存器函数 vgus\_reg\_write(reg\_addr, write\_len, write\_table)将"data base\_table"的第 1 到第 10 个元素数据 database\_table[1]~database\_table[10]写入 到寄存器 0x56-0x5F 当中。对照 0x56-0x5F 寄存器功能说明,我们可以获取到该 条指令的含义:将数据库 0x00000001-0x00000003 单元里的数据读出并加载到变 量存储器的 0x0001-0x0003 单元里。其中电压、电流和电阻的变量地址分别为 0 x0001、0x0002、0x0003。当串口屏进入图 1 所示的参数设置界面中时,就能够 自动将上次设置值在相应录入框中显示出来。

## 三. 触摸回调函数

点击保存按钮,如图 2 所示,因为保存按钮设置了"按键键码"1,当点击保存按钮,串口屏会通过Lua 脚本调用触摸回调函数 callback\_touch(pic\_id,key\_c

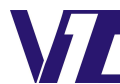

ode,touch\_state),在回调函数下用 if 语句来判断是否触发该按键,当满足条件时 开始执行嵌套在 if 语句里的代码。

-- "保存"按钮点击并抬起时执行以下内容

```
if pic_id==0 and key_code==1 and touch_state==2 then
```

3.1 把变量地址里数据加载到数据库空间

当"保存"按钮点击并抬起,将执行以下代码:

```
--"保存"按钮点击并抬起时执行以下内容
database_table[2]=0x50
--通过操作寄存器 0x56-0x5F,将数据库空间数据写入变量存储器空间
vgus_reg_write (0x56, 10, database_table)
```

这里将数据表 database\_table 的第 2 个元素的数据改为 0x50,通过写寄存 器函数 vgus\_reg\_write(reg\_addr,write\_len,write\_table) 再将 database\_table 的第 1 到第 10 个元素的数据写入到 0x56-0x5F 寄存器中。对照 0x56-0x5F 寄存器功能说 明可知,该语句执行后,会将变量存储器 0x0001-0x0003 单元里的数据写入到数 据库 0x00000001-0x00003 单元里,完成将录入数据保存到数据库里的目的。

## 3.2 触发弹出菜单提示保存成功

如图 3 所示, 弹出菜单按键键码为 2, 数据保到数据库文件后, 执行以下代码:

--弾出菜单键码值为2
reg\_table[1]=2
--通过操作0x4F 寄存器触发弾出菜单
vgus\_reg\_write(0x4F,1,reg\_table)

这里给 reg\_table 第 1 个元素 reg\_table[1]赋值 2,并把这个数据通过写寄存器函数 vgus\_reg\_write(reg\_addr, write\_len, write\_table)写入到控制按键触发的寄存器 0x4F 中,从而触发弹出菜单,提示保存成功。

以上是实现掉电保存的基本步骤,官网可以下载完整的案例工程,包括 Lua 脚本代码和界面工程。控件的使用说明、寄存器功能说明都可以参考文档《VGUS 串口屏用户开发指南》。Lua 脚本函数可以参考文档《基于 VGUS 的 Lua 脚本使用说明》。

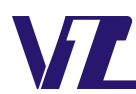